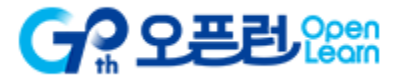

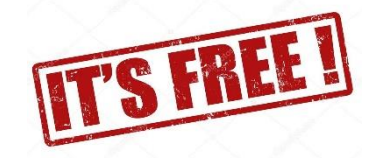

# How to take the "Cheerful Inha Korean" Online Course

### 1) Access to the Openlearn

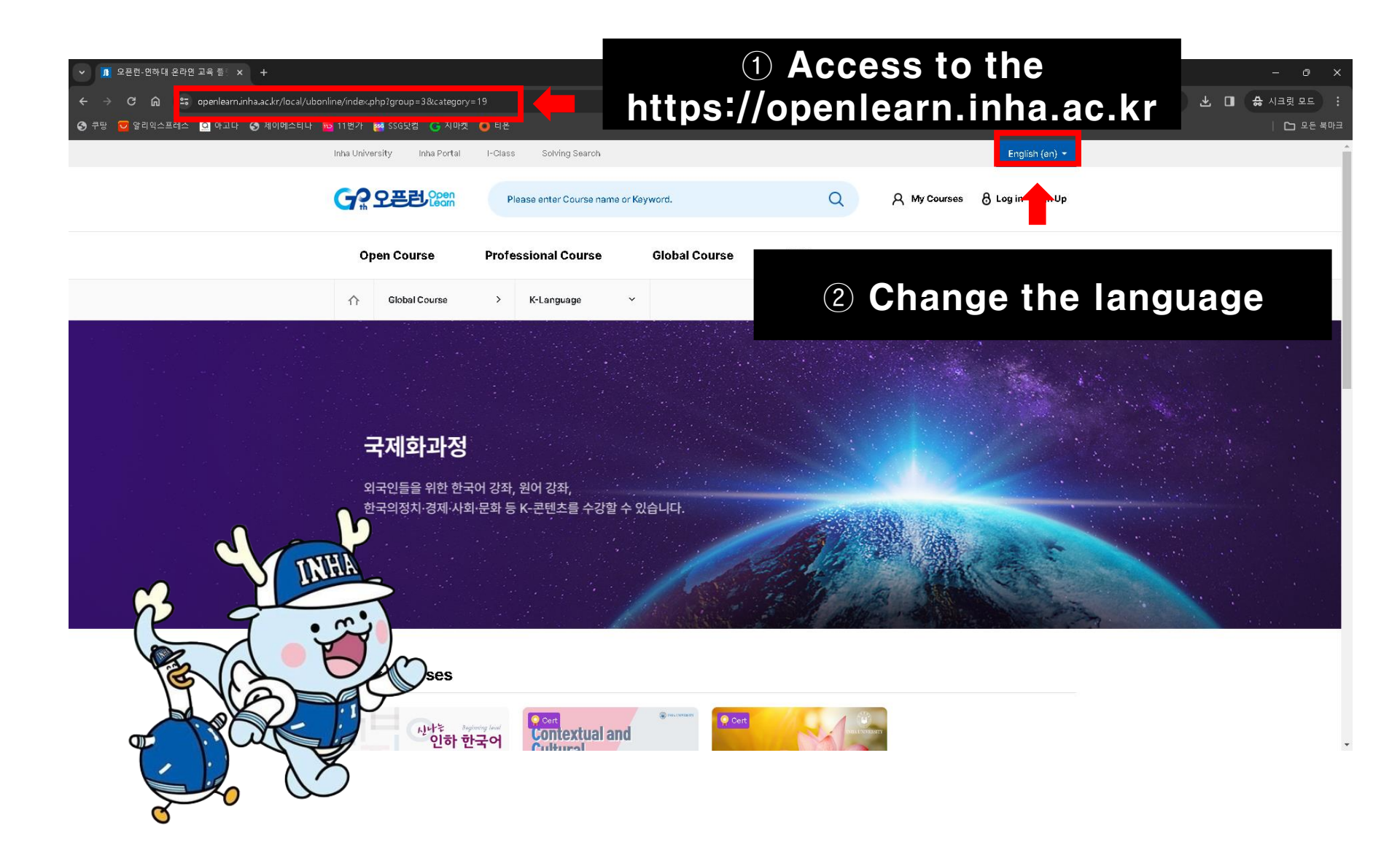

## 2) Sign up / Log in

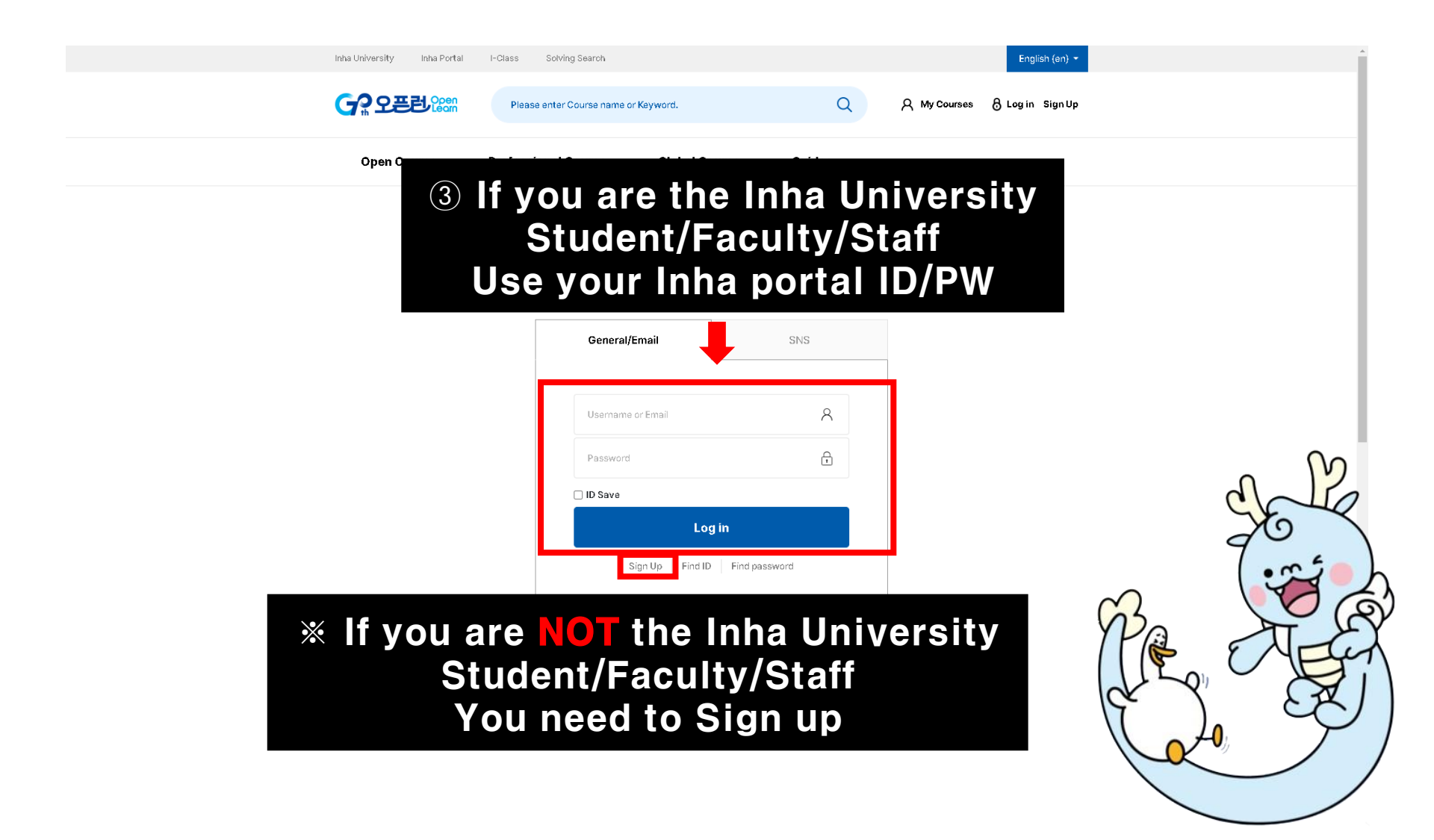

### **3-1)** Finding the course

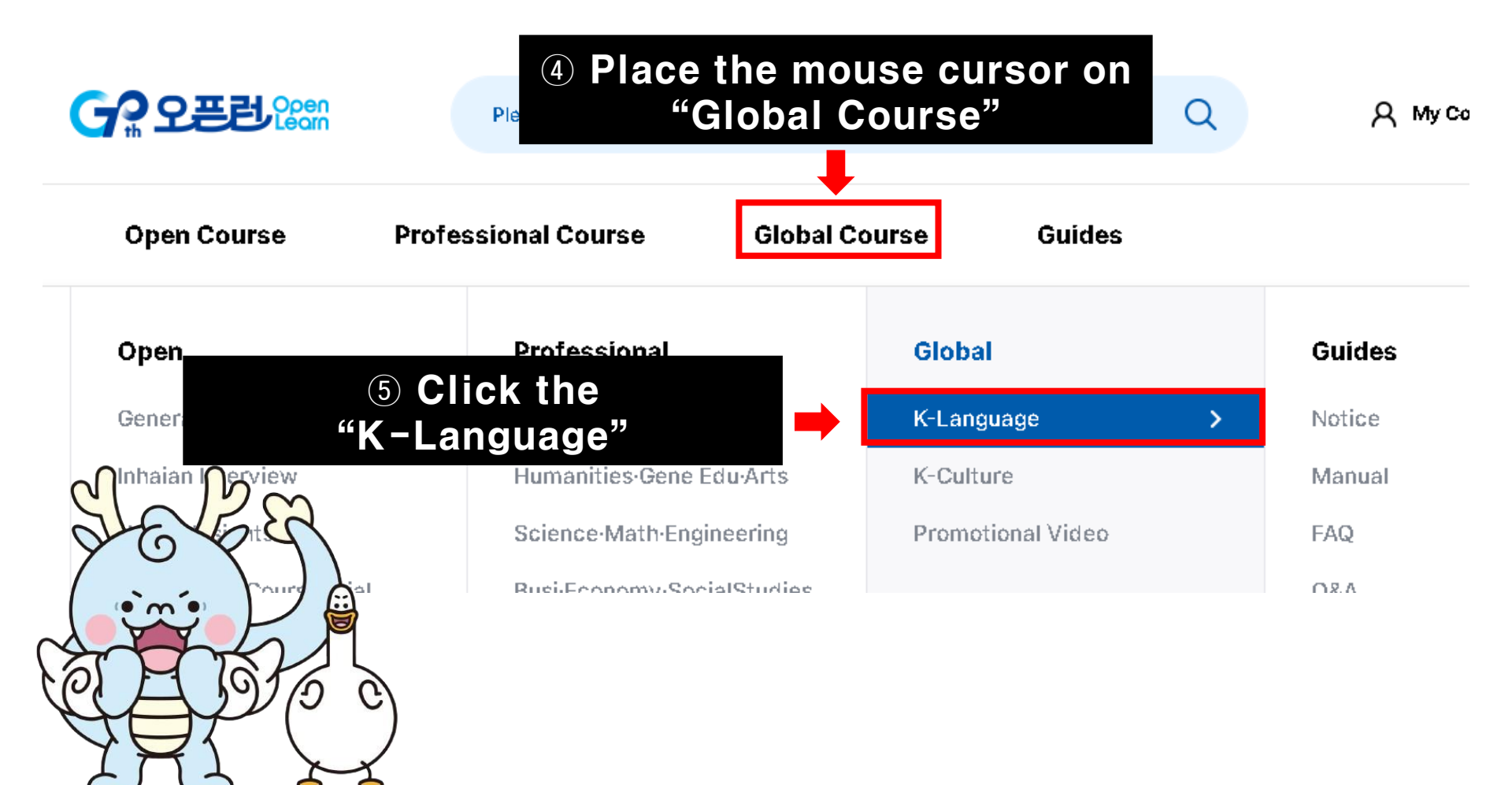

### **3-2)** Finding the course

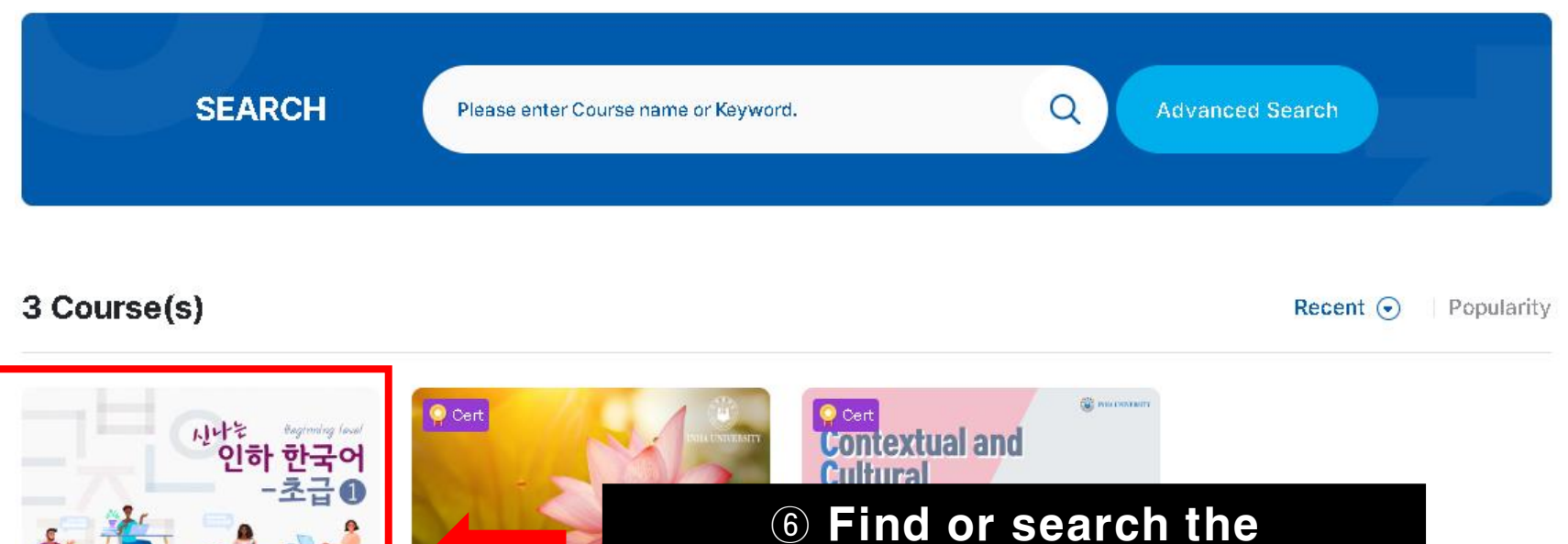

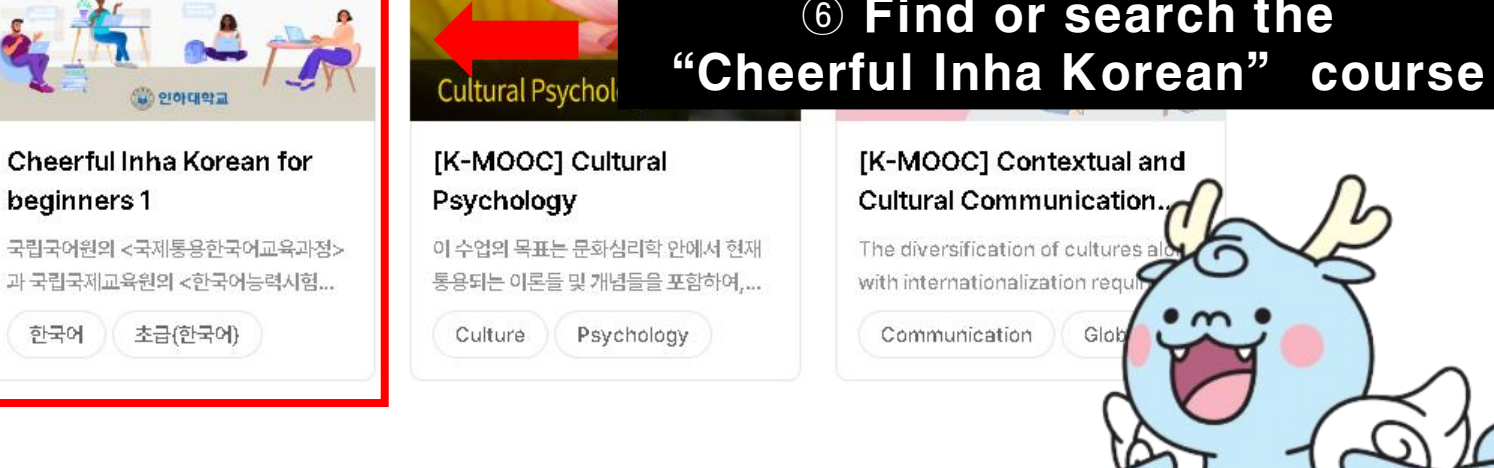

### 4) Course registration

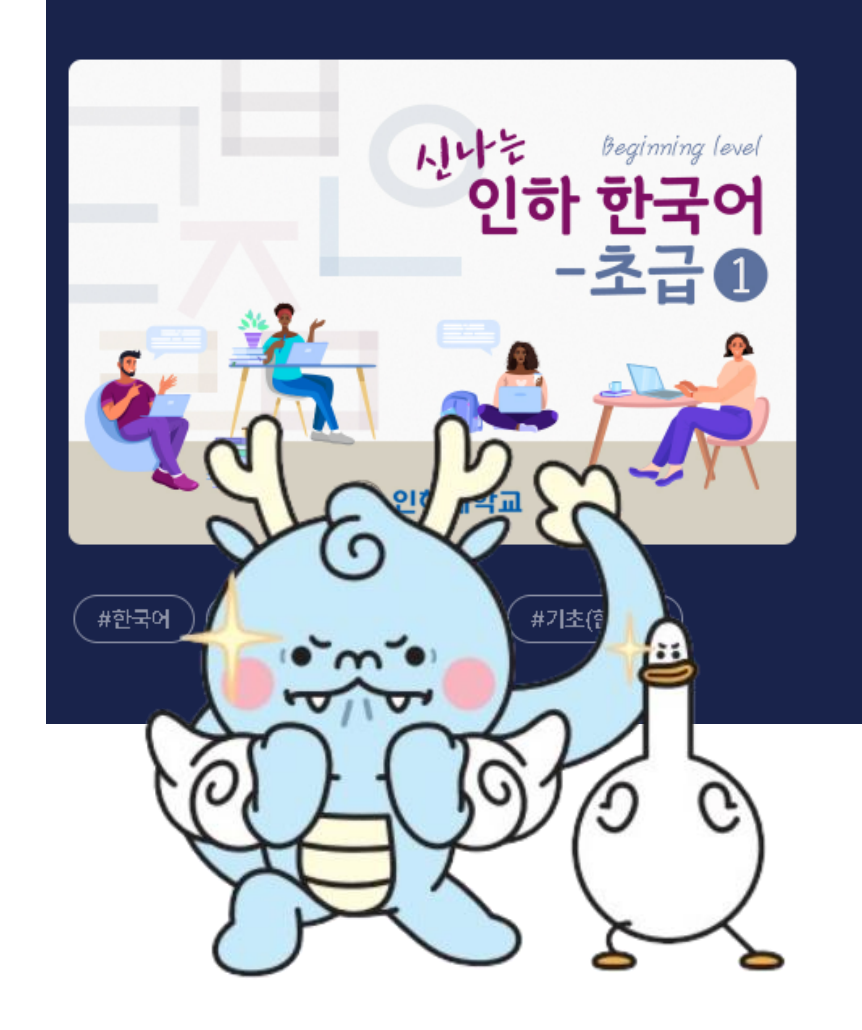

### Cheerful Inha Korean for beginners 1 📷

- Recruiting People1,000 people
- Target ClassALL
- Enrollment Period02-26-2024 ~ 02-01-2025
- Learning recognition Period25hours 54min
- Learning period02-26-2024 ~ 02-28-2025
- Payment StatusFree
- Approval MethodAutomatic Approval

Enroll

### ⑦ Click the "Enroll" button and Apply for the course

### 5-1) Taking the course

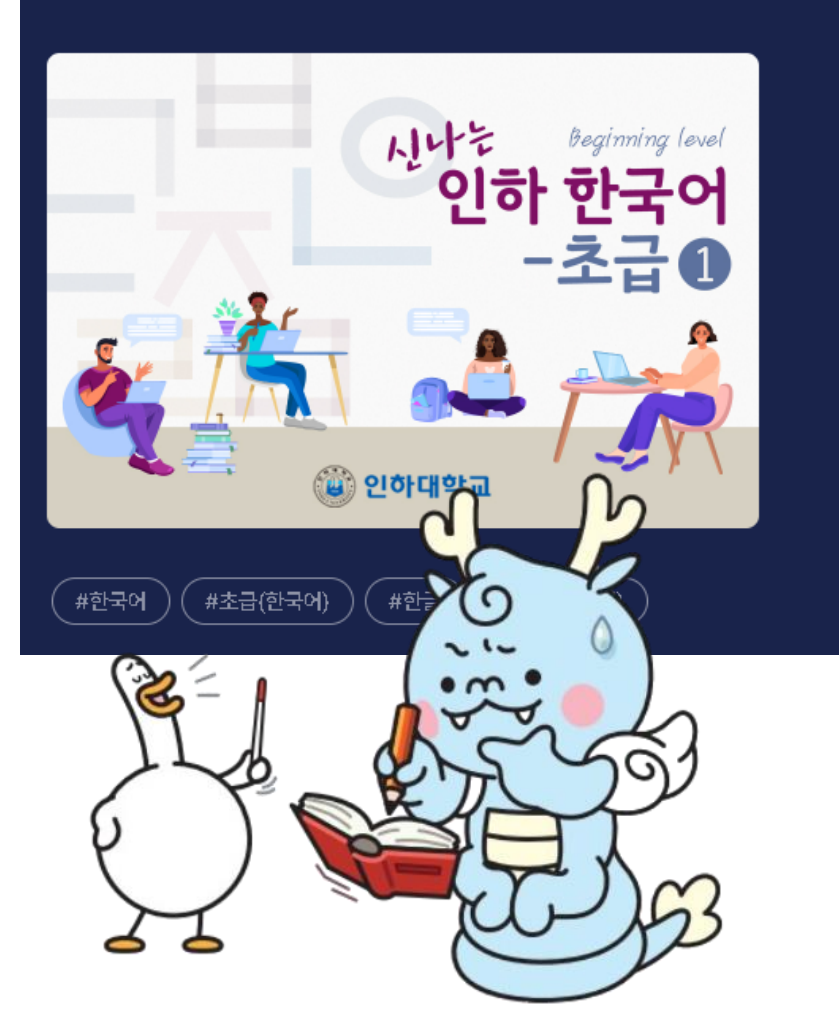

#### Cheerful Inha Korean for beginners 1 📷

#### Recruiting People1,000 people

- Target ClassALL
- Enrollment Period02-26-2024 ~ 02-01-2025
- Learning recognition Period25hours 54min
- Learning period02-26-2024 ~ 02-28-2025
- Payment StatusFree
- Approval MethodAutomatic Approval

Course cancellation Move to Course

### 5-2) Taking the course

| C 오픈런 Learn                                                    |                                             | Open Course | Professional Course | Global Course | Guides       |
|----------------------------------------------------------------|---------------------------------------------|-------------|---------------------|---------------|--------------|
| Cheerful Inha K                                                | Corean for beginners 1                      |             |                     |               | 8            |
| Course sections                                                | Course Summary                              |             |                     | You           | r progress 🕜 |
| [Week3] 학교생활                                                   | <ul> <li>3 과목공지</li> <li>조명유답</li> </ul>    |             |                     |               |              |
| [Week4] 일상생활       Course Home                                 | <ul> <li>२.२२</li> <li>३.२९२/१७४</li> </ul> | Ъ           |                     |               |              |
| Grade/Attendance ▼<br>• Completion status<br>• Progress status | Current week course                         | R           |                     |               |              |
| Grades     Students Notifications      · Sending Message       | [Week3] 학교생활                                | h           | $\bigcirc$          |               | n            |
| Others▲<br>Activities/Resources +                              |                                             | IND THE COL | JRSE                |               |              |
|                                                                |                                             |             | Y                   |               |              |

### Enjoy your course

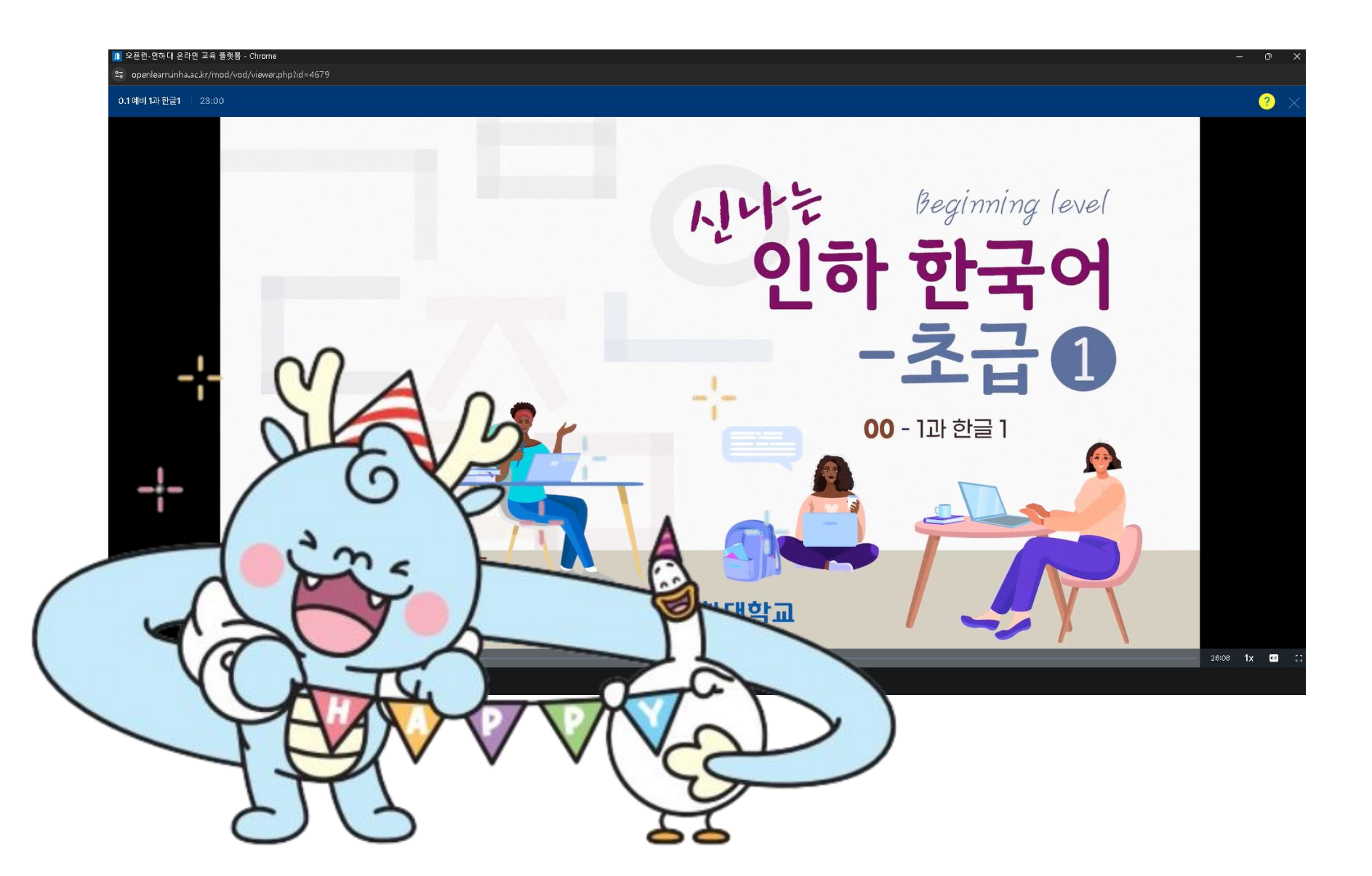

### INHA University International Student Services Office

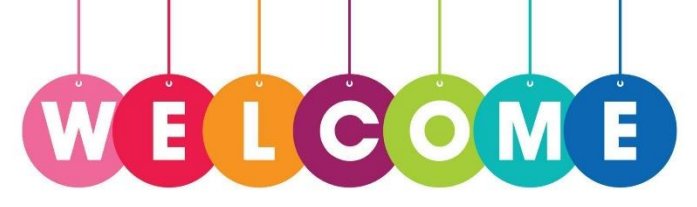

- Website : <u>https://internationalcenter.inha.ac.kr</u>
- Location : INHA Univ. Student Center, 5F, #505
- Contact : visit, phone call(032-860-7035~9), e-mail(interservice@inha.ac.kr)

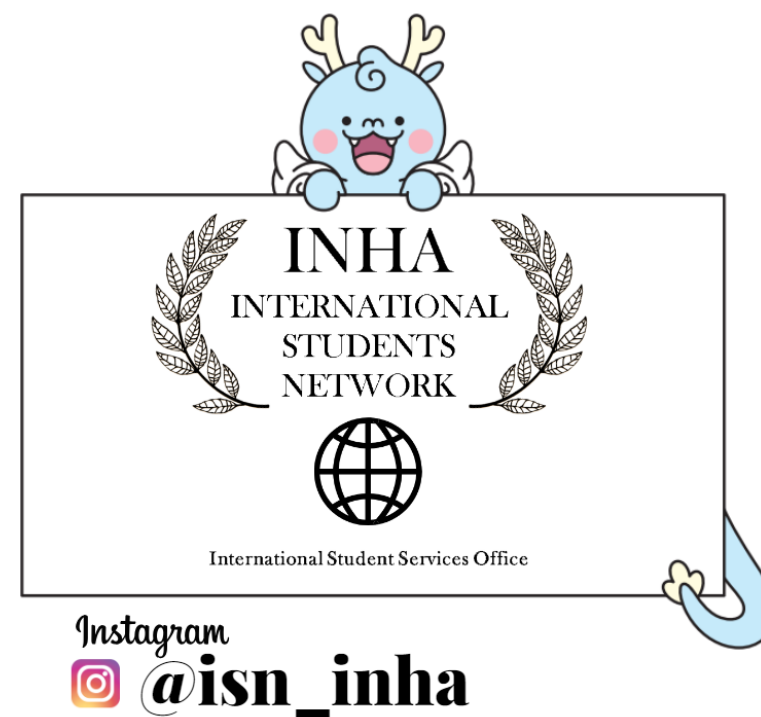